## Multi-Factor Authentication (MFA), ie. DUO Registration Instructions

1. Log into the App Store on an iPhone or the Play Store on an Android. NOTE: Remaining photos depict iPhone screens, but steps on an Android are similar.

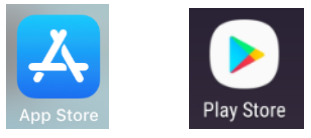

2. Click the magnifying glass icon at the bottom right hand corner of your phone screen.

| Sea   | irch    |      |         |        |
|-------|---------|------|---------|--------|
| Q Ap  | o Store |      |         |        |
|       |         |      |         |        |
|       |         |      |         |        |
|       |         |      |         |        |
|       |         |      |         |        |
|       |         |      |         |        |
|       |         |      |         |        |
|       |         |      |         |        |
|       |         |      |         |        |
|       |         | ۲    | Ų       | Q      |
| Today | Games   | Apps | Updates | Search |

3. In the search bar, type in "DUO Mobile" app.

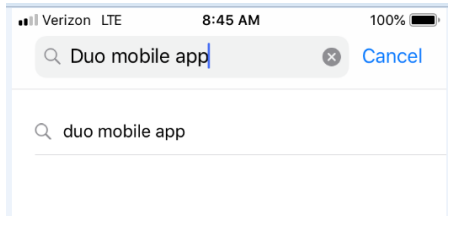

4. Search for the icon pictured below. Click the "GET" button on the iPhone or click "INSTALL" on an Android phone and login in to the app store to confirm purchase (NOTE: The app is free.)

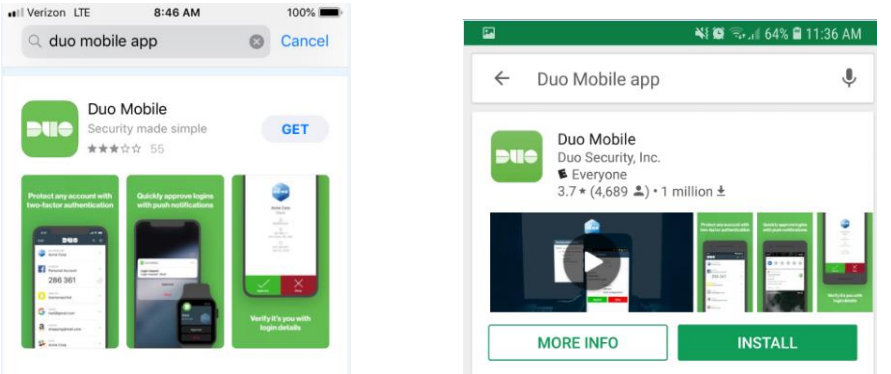

5. Once app is installed, click on the DUO Mobile icon on your phone.

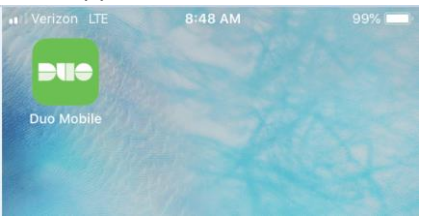

6. The following pop-up window will appear, click "Allow" receive notifications or click "Don't Allow" if you do not want to receive notifications. Typically, most people select "Allow", note: this can be changed by you later if you so choose to change your selection.

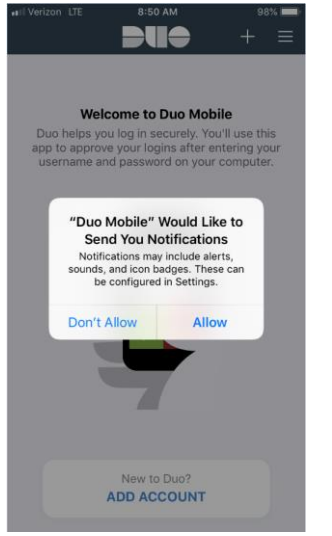

7. On the welcome click "Add Account" at the bottom of the screen.

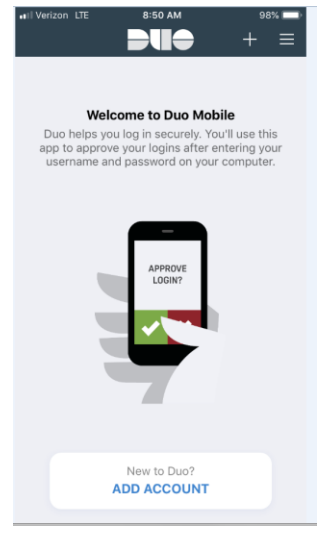

8. The following pop-up window will appear, click "Ok" or "Don't Allow" for the app to have access to your phone camera. You must click "Ok".

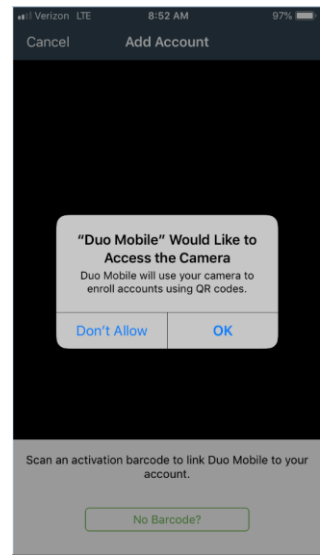

9. Your camera will open up.

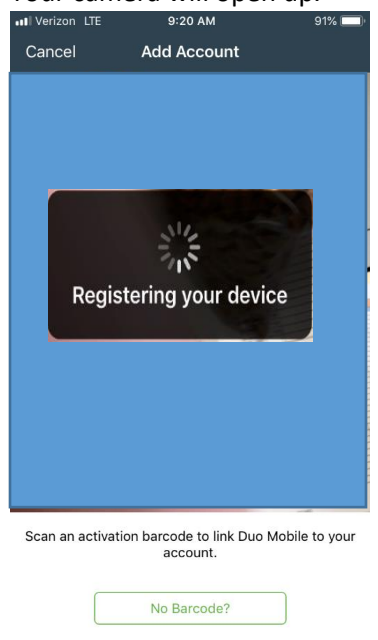

10. On a computer, login to the UH Login MFA Device Registration site at <u>www.hawaii.edu/its/uhlogin/device-reg</u> enter your "UH Username" and your "UH Password"

| SULES ITY OF AVE                                                                                                    | LH Username |
|----------------------------------------------------------------------------------------------------|-------------|
| LE THE ALLAND AND ALL AND ALL | UH Password |
| Forgot Password?                                                                                                    | Log in      |
|                                                                                                    |             |

11. Once you login, the following screen will appear. Click "Start setup" UH Login Multi-Factor Authentication (MFA) Device Registration

| SUBSITY OF HTT                | Protect Your University of Hawaii<br>Account                                                                                                    |
|-------------------------------|----------------------------------------------------------------------------------------------------|
| What is this? C<br>Need help? | Two-factor authentication enhances the security of your account by using<br>a secondary device to verify your identity. This prevents anyone but you<br>from accessing your account, even if they know your password.<br>This process will help you set up your account with this added layer of<br>security.<br>Start setup |

12. Then click "Mobile phone" and click "Continue"

| UH Login Multi                 | i-Factor Authentication (MFA) Devi                                                                           | ce Registration |
|--------------------------------|----------------------------------------------------------------------------------------------------|-----------------|
| What is this? If<br>Need help? | What type of device are you adding?  Mobile phone recommended Tablet (IPad, Nexus 7, etc.) Landline Continue |                 |

13. Enter your mobile phone number including the area code, i.e. (808) 123-4567. Click the box to confirm your telephone number and click "Continue".

| UH Login Multi | Factor Authentication (MFA) Device Registration |
|----------------|-------------------------------------------------|
|                | Back Continue                                   |

14. On the next screen, click the appropriate phone type and click "Continue". UH Login Multi-Factor Authentication (MFA) Device Registration

| STEREITY OF HYA     | What type of phone is (808) 123-45 | 67? |
|---------------------|------------------------------------|-----|
| S - Nadamarann      | IPhone                             |     |
| THE ARE CONTRACTION | Android                            |     |
| What is this?       | Other (and cell phones)            |     |
| Need help?          |                                    |     |
|                     | Back Continue                      |     |
|                     |                                    |     |
|                     |                                    |     |
|                     |                                    |     |

15. The following screen will appear, click "I have Duo Mobile installed" UH Login Multi-Factor Authentication (MFA) Device Registration

| Steedily OF Male               | Install Duo Mobile for iOS                                                                                                    |
|--------------------------------|----------------------------------------------------------------------------------------------------|
| What is this? Cr<br>Need help? | <ol> <li>Launch the App Store app and<br/>search for "Duo Mobile".</li> <li>Tap "Get" and then "Install" to<br/>download the app.</li> </ol> |
|                                | Back I have Duo Mobile installed                                                                                                    |

16. Place your phone screen up to the QR code box and your phone camera will automatically register the picture and your account will be activated. Click "Continue".

| ALL OF HALE                    | Activate Duo Me | obile for iOS                                                                                                    |
|--------------------------------|-----------------|----------------------------------------------------------------------------------------------------|
| What is this? Cf<br>Need help? |                 | <ol> <li>Open Duo Mobile.</li> <li>Tap the "+" button.</li> <li>Scan this barcode.</li> <li><u>Or, have an activation link emailed to</u><br/>you instead.</li> </ol> |
|                                | Back Continue   |                                                                                                    |

UH Login Multi-Factor Authentication (MFA) Device Registration

17. The following screen will appear. Click "Continue".

| U             | H Login Mult      | i-Factor Authentication (MFA) Device Regis                                                                                                    | tration |
|---------------|-------------------|----------------------------------------------------------------------------------------------------|---------|
| <u>и</u><br>1 | What is this? C'A | Activate Duo Mobile for iOS           Image: Open Duo Mobile         1. Open Duo Mobile.           Image: Open Duo Mobile         2. Open Duo Mobile.           Image: Open Duo Mobile         2. OpenDuoMobile. |         |

18. The following screen will appear. If you want to enter another device, click the "+ Add another device" button, otherwise, click "Continue to Login." **NOTE: If you use your personal phone for MFA, it is highly recommended that you also add your office phone number as another device.** 

UH Login Multi-Factor Authentication (MFA) Device Registration

| SUREITY OF AIR                | My Settings & Devices                                      |
|-------------------------------|------------------------------------------------------------|
|                               | G iOS (808) 123-4567 JUST ADDED Device Options             |
| TE AR EA O KA 'AINA IN'S      | + <u>Add another device</u>                                |
| What is this? C<br>Need help? | Default Device: iOS (808) 123-4567                         |
|                               | When I log in: Ask me to choose an authentication method 🔹 |
|                               | Saved Continue to Login                                    |
|                               |                                                            |

19. The following screen will appear. Click the "Send Me a Push" button. UH Login Multi-Factor Authentication (MFA) Device Registration

| ERSITY OF HY                                     | Choose an authentication met                   | hod                  |
|--------------------------------------------------|------------------------------------------------|----------------------|
| E - NALAMATANA                                   | Duo Push Recommended                           | Send Me a Push       |
| ANT COST INTER                                   | ار Call Me                                     | Call Me              |
| What is this? L <sup>*</sup><br>Add a new device | Passcode                                       | Enter a Passcode     |
| <u>My Settings &amp; Devices</u><br>Need help?   |                                                |                      |
|                                                  |                                                |                      |
| Enrollment successful! Thi                       | s is the Duo login prompt that you'll normally | see when logging in. |

20. A push notification will be sent to your phone. Click the green banner at the top of your Duo screen that says, "1 Request Waiting. Tap to respond..."

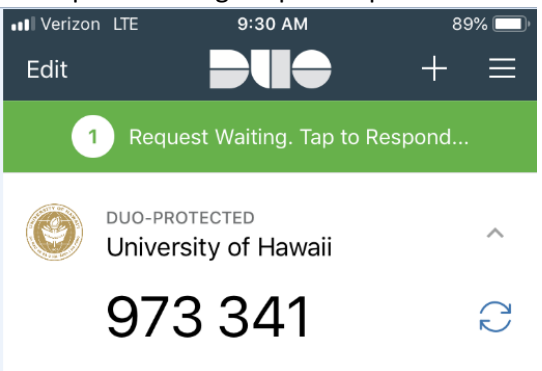

## 21. Click the "Approve" button.

| ••# Verizon LTE 9:33<br>Login R<br>Protected by | AM 88% D<br>equest<br>Duo Security |  |  |
|-------------------------------------------------|------------------------------------|--|--|
|                                                 |                                    |  |  |
| University<br>UH Login MFA De                   | of Hawaii                          |  |  |
| ی<br>dtl                                        | ee                                 |  |  |
| 166.122<br>Honolulu                             | )<br>.207.39<br>., HI, US          |  |  |
| 9:32:30 /<br>Novembe                            | )<br>AM HST<br>r 9, 2018           |  |  |
|                                                 |                                    |  |  |
|                                                 |                                    |  |  |
| Approve                                         | Deny                               |  |  |

22. The following will appear on your computer. UH Login Multi-Factor Authentication (MFA) Device Registration

| A LEAST A AMERICA                                                          | Choose an authentication method |                  |  |
|----------------------------------------------------------------------------|---------------------------------|------------------|--|
|                                                                            | Duo Push Recommended            | Send Me a Push   |  |
|                                                                            | 🛞 Call Me                       | Call Me          |  |
| What is this? C<br>Add a new device<br>My Settings & Devices<br>Need help? | Passcode                        | Enter a Passcode |  |
|                                                                            |                                 |                  |  |
|                                                                            |                                 |                  |  |
|                                                                            |                                 |                  |  |

CONGRATULATIONS! You have successfully set-up Multi-Factor Authentication for your UH accounts.

NOTE: It is highly recommended that the 1<sup>st</sup> time you log into a browser or new computer for the day, you check the <u>"Remember me for 1 day" button</u>. This will make use of various UH programs such as email, KFS, on-line leave, etc; throughout the day easier, as you will not have to do the MFA each time you login to a UH program.

| ALL STRY OF HIGH                            | Device: ios (xxx-xxx-4567<br>Choose an authentication method |                  |
|---------------------------------------------|--------------------------------------------------------------|------------------|
| C MALAMACANO 00                             |                                                              | Send Me a Push   |
| <u>What is this?</u> 다<br><u>Need help?</u> | 🛞 Call Me                                                    | Call Me          |
|                                             | Passcode                                                     | Enter a Passcode |
|                                             | Remember me for 1 day                                        |                  |
|                                             |                                                              |                  |